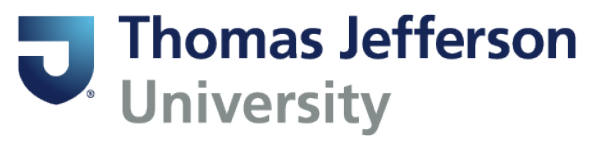

## **Updating Address & Phone Information**

Go to banner.jefferson.edu and login.

## **Student Services**

Hello Fashion, Test,

This is the entry page for Banner Student. Fron institution:

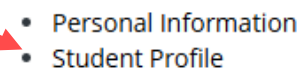

- · Financial Aid Dashboard
- Account Summary
- Account Detail for Term
- Account Information
- Academic Transcript (Stu)
- Degree Evaluation (Stu)

Click on the link for Personal Information.

Scroll down to the Phone Number:

Phone Number

Permanent Address Phone (Primary) 008 0080008

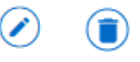

Click on the Pencil icon to edit this phone number; click on the trash can icon to delete this phone number.

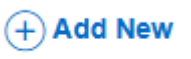

Click on Add New to add a new phone number.

## Add Phone Number

| - |   |       | ٠  |  |
|---|---|-------|----|--|
| ٦ | 6 | <br>d | ۲  |  |
|   | 1 | c     |    |  |
| ÷ | ı | ٩     | ١. |  |
| • |   |       | ٠  |  |
|   |   |       |    |  |

| Phone Type            |                       |           |   |
|-----------------------|-----------------------|-----------|---|
| Select Phone Type     |                       |           | ~ |
| Phone Number          |                       |           |   |
| Area Code             | Phone Number          | Extension |   |
| nternational Access ( | Code and Phone Number |           |   |
| International Phone   | Number                |           |   |
| Primary               | Unlisted              |           |   |
|                       |                       |           |   |
|                       | Add                   |           |   |

Enter the appropriate information and click Add.

Scroll down to the Address information:

|          | nt/Lomo Addroce    |
|----------|--------------------|
| rennane  | invnome Address    |
| Current  |                    |
| 02/14/20 | 20 - (No end date) |
|          | Road               |
| North Wa | les                |
| Dennsvlv | ania 19454         |

Click on the Pencil icon to edit this address; click on the trash can icon to delete this address.

Click on Add New to add a new address type.

| Type of Address      | Valid From           | Valid Until          |
|----------------------|----------------------|----------------------|
| Select Address Type  | MM/dd/yyyy           | MM/dd/yyyy           |
| Address Line 1       | Address Line 2       | Address Line 3       |
| Enter Address Line 1 | Enter Address Line 2 | Enter Address Line 3 |
| Address Line 4       | City                 | State/Province       |
| Enter Address Line 4 | Enter City           | . Select State 🗸 🗸   |
| County               | Zip/Postal Code      | Country              |
| Select County        | Enter Zip Code       | Select Country 🗸     |

Enter the appropriate information and click on Add.